東亜石油社友会HPへの会員登録手順

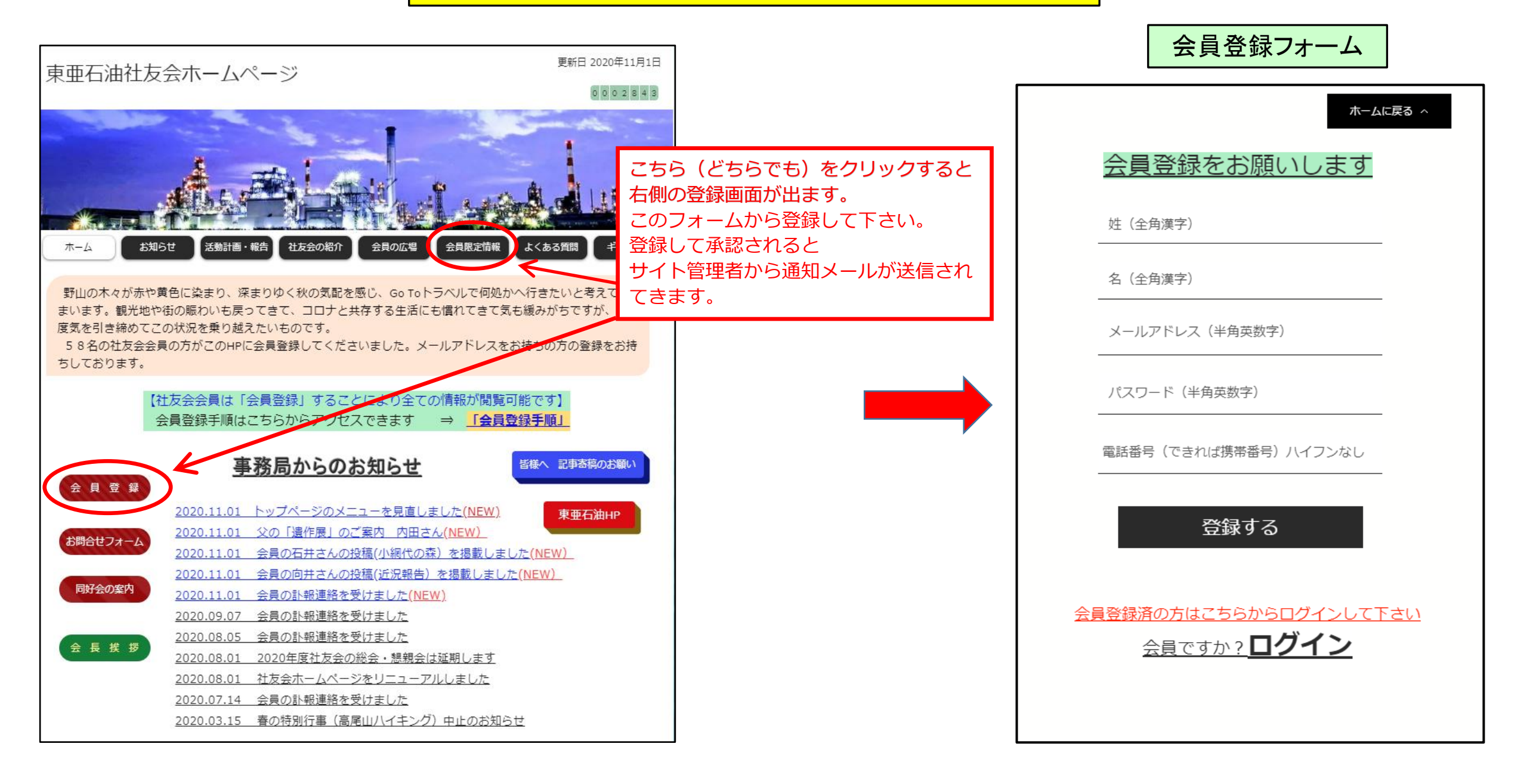

会員登録フォームの入力方法 その①

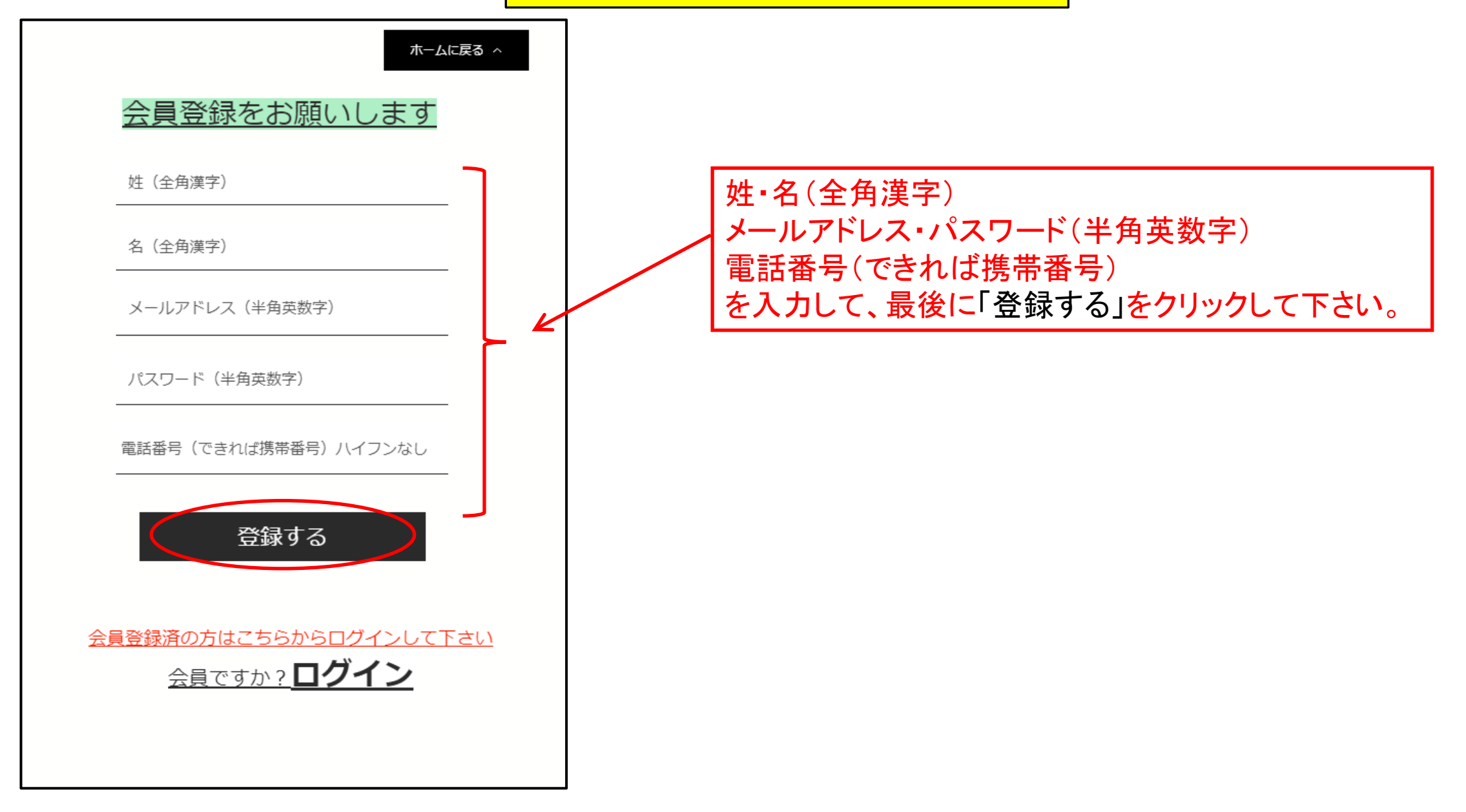

会員登録フォームの入力方法 その②

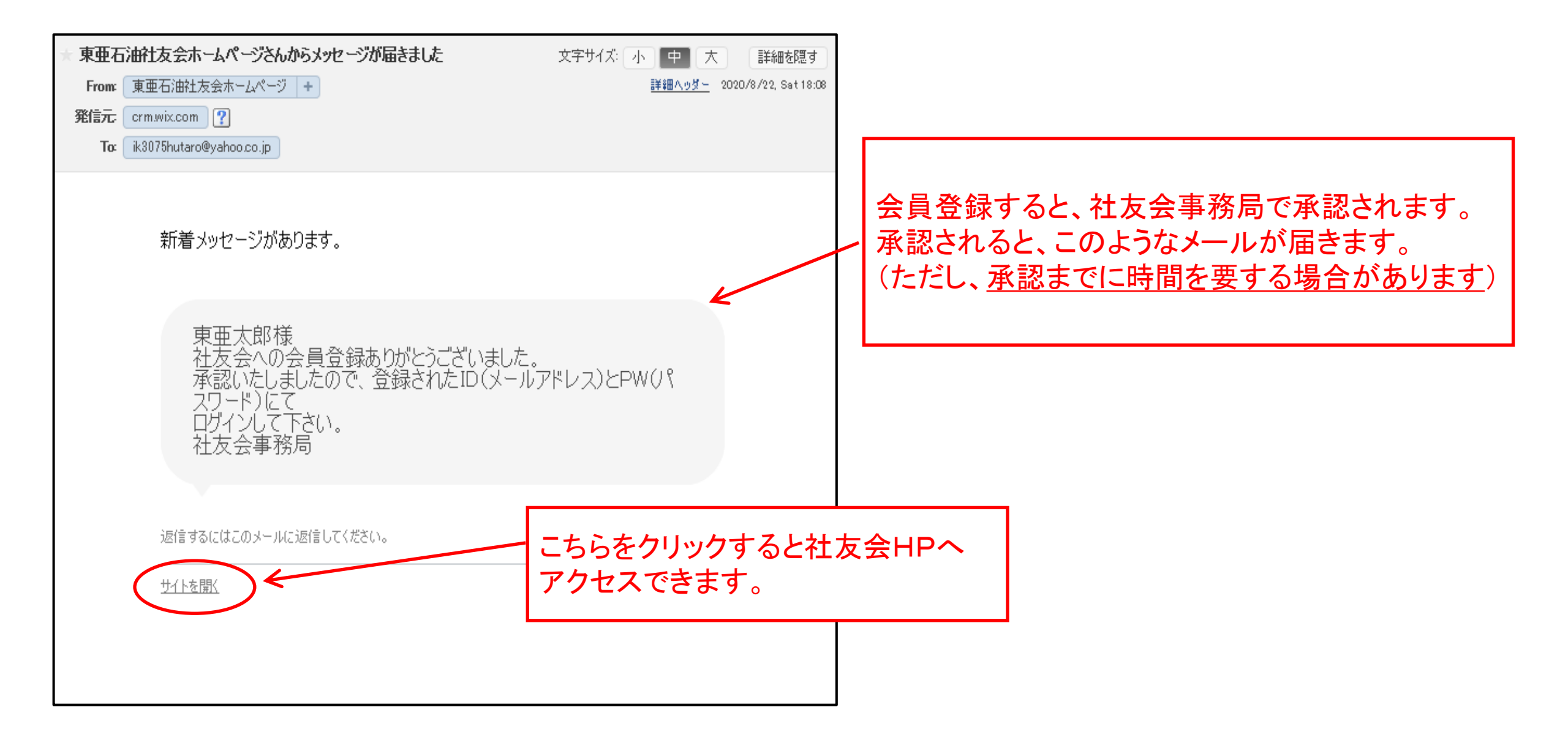

## 会員登録後のログイン方法

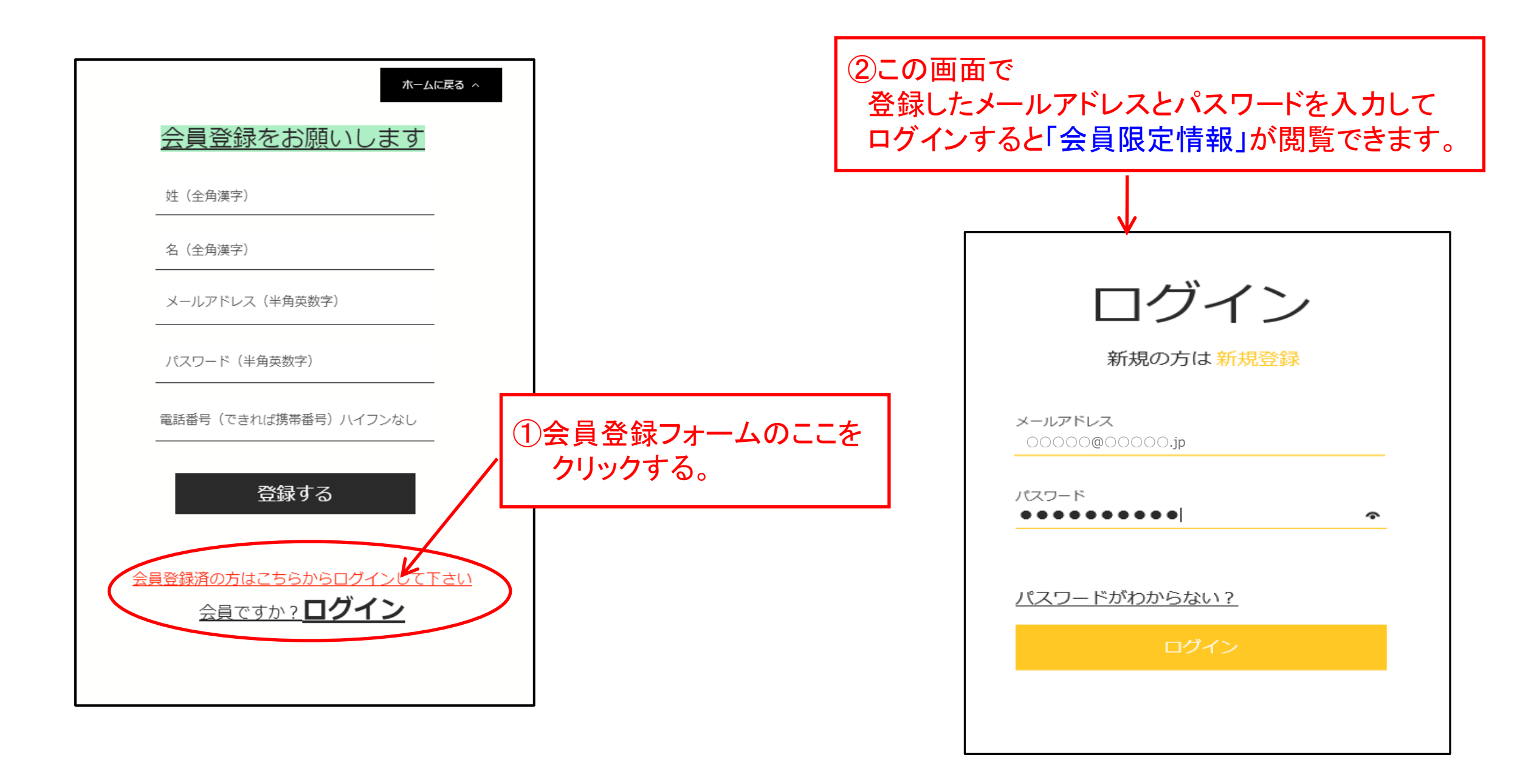